# MONITOUCH テクニカルインフォメーション <sub>2018年7月30日</sub> テーマ 安川 MP2000 シリーズとの通信(シリアル・Ethernet)

|      |         | ,             |     |
|------|---------|---------------|-----|
| 該当機種 | V9 シリーズ | No. TI-M-1242 | 1⁄8 |

1. 目的

モニタッチと安川電機のマシンコントローラ MP2300 の 217IF / 218IF(シリアル通信)、218IF(Ethernet)を 接続します。

#### 2. 接続環境

| モニタッチ型式 | エディタ PLC選択         | PLCユニット             | 通信方式              | 使用ソフト        |  |
|---------|--------------------|---------------------|-------------------|--------------|--|
|         | MP20005411-7       | 217IF-01 / 218IF-01 | RS-232C           | PLC : MPE720 |  |
| V9シリーズ  |                    | 217IF-01            | RS-422            |              |  |
|         | MP2000シリーズ(UDP/IP) | 218IF-01            | Ethernet (UDP/IP) | V9 : V-SFT-6 |  |

3. PLC の設定

最初に MPE720 の [モジュール構成]をダブルクリックします。モジュール構成ウィンドウが開きます。

| セットアップ プログラミング モニ<br>システム スキャンタイム設定 干労 |                                     |                              |                     |               |               |        |              |                                    |                      |        |      |        |
|----------------------------------------|-------------------------------------|------------------------------|---------------------|---------------|---------------|--------|--------------|------------------------------------|----------------------|--------|------|--------|
| 9727 → 4 ×                             | モジュール構成                             | 1                            |                     |               |               |        |              |                                    |                      |        |      | - 8 >  |
| 1 <u>2</u> 1                           | ファイル 眉フ                             | クロジェクトへ保存    編集 🏢            | 8定    オンライン ** 読み込み | り書き込み    セルフコ | ンフィグレーション 🏫   | 全モジューノ | レ 🌵 指定モジュール  | 2595                               | Excelファイ)            | レに出力   |      |        |
| P[]] MP2300_test [MP2300]              | <ul> <li>(</li> <li>(編集)</li> </ul> | モジュール                        | 様能モジュール/スレーブ        | ステータス         | 回線/船ア<br>生物   | ドレス    | モーションレジスタ    | Disabled                           | 入出力レジスタ(2<br>先間 ~ 終了 | (カ/出力) | 7500 | コメント名称 |
|                                        | 編集                                  | 01 [MP2800] :                |                     |               | 7.Las         | LI HAX |              | Childhice                          | 7658 071             |        | A113 |        |
| 2 スキャンタイム設定                            | ステータス                               |                              | 01 CPU              |               |               |        |              |                                    |                      |        |      |        |
|                                        | N-992                               |                              | 02 <b>1</b> 0       |               |               | 1      |              | 入力                                 | 0000~0001[H]         | 2      |      |        |
|                                        |                                     | 00 ( • MP2300                | 03 🛨 SVB            |               |               | 1      | 8000~87FF[H] | <ul> <li>入力</li> <li>出力</li> </ul> | 0010~040F[H]         | 1024   |      |        |
| ー田 🔛 ソリューションデータ                        |                                     |                              | 04 🖽 SVR            |               | - <b></b> D&2 | 1      | 8800~8FFF[H] |                                    |                      |        |      |        |
|                                        |                                     | 01 UNDEFINED                 |                     |               |               |        |              |                                    |                      |        |      |        |
|                                        |                                     | 02 UNDEFINED<br>03 UNDEFINED |                     |               |               |        |              |                                    |                      |        |      |        |

| テクニカルインフォメーション | No. TI-M-1242 | 2⁄8 |
|----------------|---------------|-----|
|                |               |     |

- RS-232Cの場合(217IF-01、218IF-01)
  - モジュールを設定します。[機能モジュール/スレーブ]に、モジュールの構成情報が表示されます。
     当該モジュール(例では 01: 218IF-01)の[機能モジュール/スレーブ: 01 (217IF)]をダブルクリックします。

| モジュール構成  |                                       |                                                  |                        |              |                 |  |  |
|----------|---------------------------------------|--------------------------------------------------|------------------------|--------------|-----------------|--|--|
| ファイル 国ブ  | ロジェクトへ保存    編集 🧱 談                    | 定    オンライン 🐚 読み込み 🐚                              | 書き込み    <b>セルフコン</b> コ | フィグレーション 🏫 🕯 | Èモジュー,          |  |  |
| <〕<br>編集 | モジュール                                 | 機能モジュール/スレーブ                                     | ステータス                  | 回線/軸アドレス     |                 |  |  |
| 編集       | 01 [MP2300] :                         |                                                  |                        | JLSR         | <b>0</b> /H \$X |  |  |
| ステータス    |                                       | 01 CPU                                           |                        |              |                 |  |  |
| 00 @     | 00 (🗐 MP2300[]                        | 02 <b>IO</b>                                     |                        |              | 1               |  |  |
|          | 00 (E) III 2000[ ]                    | 03 🛨 SVB                                         |                        | □ □線1        | 1               |  |  |
|          |                                       | <sup>04</sup> <mark>⊞<sub>SWR</sub> ダブルクリ</mark> | 'স <b>'</b> স          | ■ 回線2        | 1               |  |  |
|          | 01 08 21815-01[]                      | 01 217IF                                         |                        | 10101 回線1    | 1               |  |  |
|          |                                       | 02 218IF                                         |                        | 品 回線1        | 1               |  |  |
|          | 02 [53 21715-01[]                     | 01 217IF                                         |                        | 10101 回線2    | 1               |  |  |
|          | 02 (B) 217IF-01[]<br>02 217IF 1001 E4 | 10101 回線3                                        | 1                      |              |                 |  |  |
|          | 08 UNDEFINED[                         | ]                                                |                        |              |                 |  |  |

送定義ウィンドウがオープンします。

| モニタッチと通信するためのパラメータを設定しま | ます | • |
|-------------------------|----|---|
|-------------------------|----|---|

| 詳細定義 - [CP-217]        |                          |      |          |         |           |   |
|------------------------|--------------------------|------|----------|---------|-----------|---|
| ファイル( <u>E</u> ) 表示(⊻) |                          |      |          |         |           |   |
| PT#: CPU#:             |                          |      | 回線#0     | 1       |           | _ |
| CIR#01                 |                          |      |          |         |           | 1 |
|                        |                          |      |          |         |           |   |
| 伝送プロトコル                | 奼バス                      | •    |          |         |           |   |
| マスタ/スレーフ゛              | スレーフ                     | •    |          |         |           |   |
| デンバイスアトレス              | 1 📑                      | (77) | タ=0、スレーフ | °=1∼63) |           |   |
| シリアルI/F                | RS-232                   | •    |          |         |           |   |
| 伝送モート                  | RTU                      | •    |          |         |           |   |
| データ長                   | 8Bit                     | •    |          |         |           |   |
| ハリティビット                | even                     | •    |          |         |           |   |
| ストップピット                | 1Stop                    | •    |          |         |           |   |
| ホペーレート                 | 19.2K                    | •    |          |         |           |   |
| 送信ディレイ                 | <ul> <li>指定なし</li> </ul> |      |          |         |           | Ξ |
|                        | ○ 指定あり                   | Γ    | 0        | (1~10   | Oms)      |   |
| 受信監視外マ                 | <ul> <li>指定なし</li> </ul> |      | (10ms+   | 3八个人伝え  | ≚時間)      |   |
|                        | ○ 指定あり                   | Г    | 0 -      | (0~255  | ms)       |   |
| 自動受信                   | <ul> <li>指定なし</li> </ul> | Ċ    | 指定あり     |         |           |   |
| 自動受信設定                 |                          |      |          |         |           |   |
| スレーフ1割レトレッス903         | 設定                       |      | 売頭REG    | 1 W     | D数<br>768 |   |
| 入力レジスタの読込み             | ĸ                        |      | IW00000  | 32      | 768       |   |
| コイルの読込み/書込             | ው                        |      | MW0000   | 0 65    | 535       |   |
| 保持レジスタの読込み             | /書込み                     |      | MW0000   | 0 65    | 535       |   |
| コイル/保持レジスタ書:           | 込み範囲                     | LO:  | MW0000   | 10      |           |   |
|                        |                          | HĿ   | MW6553   | 4       |           |   |
| 新規ファイル                 |                          |      |          |         |           | _ |
| ヘルプを表示するには [F1]        | を押してくた                   | itu  | •        |         |           | , |

| 伝送プロトコル     | :メモバス           |
|-------------|-----------------|
| マスタ/スレーブ    | :スレーブ           |
| デバイスアドレス(※) | : 1             |
| シリアル I/F    | : RS-232        |
| 伝送モード       | : RTU           |
| データ長        | : 8Bit          |
| パリティビット (※) | : even          |
| ストップビット(※)  | : 1Stop         |
| ボーレート(※)    | : 19.2K         |
| 自動受信        | : 指定なし          |
| (※)変更可。ただしモ | ニタッチの設定と合わせること。 |
|             |                 |

③ モジュール構成定義の設定を終了します。

| テクニカルインフォメーション | No. | TI-M-1242 | 3⁄8 |
|----------------|-----|-----------|-----|
|                |     |           |     |

- RS-422の場合(217IF-01)
  - モジュールを設定します。[機能モジュール/スレーブ]に、モジュールの構成情報が表示されます。
     当該モジュール(例では 02:217F-01)の[機能モジュール/スレーブ:02(217IF)]をダブルクリックします。

| コジェクトへ保存    編集 🌉 設 | 定    オンライン 11 読み込み 13                                                                                                    | 書き込み    <b>セルフコン</b> :                                                                                                    | フィグレーション 油                                                                                                    | 全モジュール                                                                                                   | レ 🇌 指定モジュール                                                                                                    | 1                                                                                                    |
|--------------------|----------------------------------------------------------------------------------------------------|----------------------------------------------------------------------------------------------------|----------------------------------------------------------------------------------------------------|----------------------------------------------------------------------------------------------------|----------------------------------------------------------------------------------------------------|----------------------------------------------------------------------------------------------------|
| モジュール              | 機能モジュール/スレーブ                                                                                                    | ステータス                                                                                                    | 回線/軸アド<br>先頭                                                                                                    | しス<br>占有数                                                                                                | モーションレジスタ                                                                                                    | C                                                                                                    |
| 01 [MP2300] :      |                                                                                                    |                                                                                                    |                                                                                                    |                                                                                                    |                                                                                                    |                                                                                                    |
|                    | 01 CPU                                                                                                    |                                                                                                    |                                                                                                    |                                                                                                    |                                                                                                    |                                                                                                    |
| 00 (a) MP9300[]    | 02 10                                                                                                    |                                                                                                    |                                                                                                    | 1                                                                                                    | モジュール 11括定モジュール   <br>パス<br>古有致<br>1 モーションレジスタ C<br>1 38000~8FFF[H]<br>1 88000~8FFF[H]<br>1 88000~8FFF[H]<br>1<br>1<br>1<br>1<br>1<br>1<br>1<br>1<br>1<br>1<br>1<br>1<br>1<br>1<br>1<br>1<br>1<br>1<br>1<br>1<br>1<br>1<br>1<br>1<br>1<br>1<br>1<br>1<br>1<br>1<br>1<br>1<br>1<br>1<br>1<br>1<br>1<br>1<br>1<br>1<br>1<br>1<br>1<br>1<br>1                                                                                                    |                                                                                                    |
| 00 (a) MI 2000E    | 03 🗄 SVB                                                                                                    |                                                                                                    | □-■ □線1                                                                                                    | 1                                                                                                    |                                                                                                    |                                                                                                    |
|                    | 04 🗄 SVR                                                                                                    | 1          1             1         8000~87FF[H]         1              1         8800~87FF[H]         1              1         8800~87FF[H]               1         8800~87FF[H]               1 |                                                                                                    |                                                                                                    |                                                                                                    |                                                                                                    |
| 01 05 21815-01[]   | 01 217IF                                                                                                    |                                                                                                    | 10101 回線1                                                                                                    | 1                                                                                                    |                                                                                                    |                                                                                                    |
|                    | 02 21815                                                                                                    | <del>クリ</del> ック                                                                                                    | 品 回線1                                                                                                    | 1                                                                                                    |                                                                                                    |                                                                                                    |
| 02 JEJ 217IE-01[]  | 01 217IF                                                                                                    |                                                                                                    | 10101 回線2                                                                                                    | 1                                                                                                    |                                                                                                    |                                                                                                    |
|                    | 02 217IF                                                                                                    |                                                                                                    | 10101 回線3                                                                                                    | 1                                                                                                    |                                                                                                    |                                                                                                    |
| 08 UNDEFINED[      | ]                                                                                                    |                                                                                                    |                                                                                                    |                                                                                                    |                                                                                                    |                                                                                                    |
|                    | 1ジェクトへ保存    : 編集 (田設<br>モジュール<br>01 (MP2300]:<br>00 (●) MP2300[]<br>01 (●) 218JF-01[]<br>02 (●) 217JF-01[]<br>03 UNDEFINED[] | ジェクトへ保存   : 編集 ■設定   : オンライン 1 読み込み ●<br>モジュール<br>01 [MP2300]<br>01 CPU<br>02 D0<br>03 住)SVB<br>04 住)SVR<br>01 [図 218IF-01[]<br>02 218IF<br>01 217IF<br>01 217IF<br>01 217IF<br>01 217IF<br>03   | ジェクトへ保存   : 編集    読定   : オンライン 10 読み込み 10 書き込み   : セルフコン:         ジェクトへ保存   : 編集   : 第ンライン 10 読み込み 10 書き込み   : セルフコン:         01 (MP2800]:         01 (MP2800]:         01 (MP2800]:         01 (MP2800]:         01 (MP2800]:         01 (MP2800]:         01 (MP2800]:         01 (MP2800]:         01 (MP2800]:         01 (MP2800]:         01 (MP2800]:         01 (MP2800]:         01 (MP2800]:         01 (MP2800]:         03 (E) SVB         04 (E) SVR         01 (E) SVR         01 (E) SVR         01 (E) SVR         01 (E) SVR         01 (E) SVR         01 (E) SVR         01 (E) SVR         01 (E) SVR         01 (E) SVR         02 (2181F-01[]         02 (2181F-01[]         02 (2171F         03 - UNDEFINED[]         03 - UNDEFINED[] | ビジュール       報告モジュール/スレーブ       ステータス       回線/袖アド         01 (MP2800]       01 CPU           01 (MP2800] | ビジュール       機能モジュール/スレーブ       ステータス       回線/増アドレス         モイジュール       機能モジュール/スレーブ       ステータス       一の         01 [MP2300[]       01 CPU           02 10         1         03 ① SVB         1         04 [E] SVR         1         01 [2] 218/F-01[]       01 217/F         1         01 [2] 218/F-01[]       01 217/F        000 回線1       1         02 [2] [2] 217/F-01[]       1       218/F        000 回線1       1         12 [2] [2] 217/F-01[]       12 2/7/F        001 回線2       1         13       1001 回線3       1       1       1         13         001 回線3       1         13 | IP3 Z01       編集 翻設定       オンライン       読み込み       書き込み       ビセルフエンフィグレーション       金モジュール       作用またジュール         101 (M2200]:       回線/軸アドレス       モーションレジスタ         1 (PU        1 (M2200]:         01 (M2200]:       11 (CPU        1 (CPU          01 (M2200]:       11 (CPU        1 (CPU          01 (M2200]:       11 (CPU        1 (CPU          02 10        1 (CPU        1 (CPU          03 ① SVB        1 (CPU        1 (CPU        1 (CPU        1 (CPU        1 (CPU        1 (CPU        1 (CPU        1 (CPU        1 (CPU        1 (CPU        1 (CPU        1 (CPU <td< th=""></td<> |

② 詳細定義ウィンドウがオープンします。

| 詳細    | 定義 - [CP-217]               |                                           | ×    |
|-------|-----------------------------|-------------------------------------------|------|
| 77    | ァイル(E) 表示(⊻)                |                                           |      |
| PT#   | : CPU#:                     | 同線#03                                     |      |
|       | R#03                        |                                           | -    |
|       |                             | ·                                         | - 11 |
|       | 伝送プロトコル                     | <u>xtn'z</u>                              |      |
|       | マスタノスレーフ゛                   | スレーフ*                                     |      |
|       | デバイスアトレス                    | 1<br>・<br>(マスタ=0、スレーフ <sup>*</sup> =1~63) |      |
|       | シリアルI/F                     | RS-485 💌                                  |      |
|       | 伝送モート                       | RTU 💌                                     |      |
|       | データ長                        | 8Bit 💌                                    |      |
|       | ハリティビット                     | even 💌                                    |      |
|       | ストッフモット                     | 1Stop 💌                                   | =    |
|       | <i>ホ</i> ჼ−レ−ト              | 19.2K 💌                                   |      |
|       | 送信デルイ                       | ◎ 指定なし                                    |      |
|       |                             | C 指定あり 0 🚽 (1~100ms)                      |      |
|       | 受信監視外マ                      | ☞ 指定なし (10ms+3)√仆伝送時間                     |      |
|       |                             | ○ 指定あり 0 <u></u> (0~255ms)                |      |
|       | 自動受信                        | <ul> <li>指定なし C 指定あり</li> </ul>           |      |
| 1     | - 自動受信設定<br>- フレーン御町/FLジスタの | )設定 失頭BFG WU数                             |      |
|       | 入力ルーの読込み                    | IW00000 32768                             |      |
|       | 入力レジスタの読込る                  | »→ IW00000 32768                          |      |
|       | コイルの読込み/書込                  | A MW00000 65535                           |      |
|       | 保持レジスタの読込る                  | か/書込み MW00000 65535                       | -    |
|       |                             |                                           | [    |
| NJ/7° | を表示するには [F1]                | ] を押してください。                               | //.  |

モニタッチと通信するためのパラメータを設定します。

| 伝送プロトコル      | :メモバス            |
|--------------|------------------|
| マスタ/スレーブ     | : スレーブ           |
| デバイスアドレス(※)  | : 1              |
| シリアル I/F     | : RS-485         |
| 伝送モード        | : RTU            |
| データ長         | : 8Bit           |
| パリティビット (※)  | : even           |
| ストップビット(※)   | : 1Stop          |
| ボーレート(※)     | : 19.2K          |
| 自動受信         | : 指定なし           |
| (※)変更可。 ただしモ | :ニタッチの設定と合わせること。 |
|              |                  |

③ モジュール構成定義の設定を終了します。

| テクニカルインフォメーション | No. TI-M-1242 | 4⁄8 |
|----------------|---------------|-----|
|                |               |     |

## ■ Ethernet 通信の場合(218IF-01)

モジュールを設定します。[機能モジュール/スレーブ]に、モジュールの構成情報が表示されます。
 当該モジュール(例では 01:218F-01)の[機能モジュール/スレーブ:02(218IF)]をダブルクリックします。

| モジュール構成                                       |                      |                              |                         |                    |        |                   |
|-----------------------------------------------|----------------------|------------------------------|-------------------------|--------------------|--------|-------------------|
| ファイル 国ブロ                                      | コジェクトへ保存   :編集     設 | 定    <b>オンライン 🎦</b> 読み込み 🖹 🏽 | 書き込み   : <b>セルフコン</b> フ | マイグレーション 🏫 🕯       | ≧モジュール | ∕ <sup>4</sup> 1∄ |
| く」<br>編集 モジュール                                |                      | 機能モジュール/スレーブ                 | ステータス                   | 回線/軸アドレス<br>先頭 占有数 |        | ŧ-                |
| 編集                                            | 01 [MP2300] :        |                              |                         |                    |        |                   |
| ステータス                                         |                      | 01 CPU                       |                         |                    |        |                   |
| <u>, , , , , , , , , , , , , , , , , , , </u> | 00 (m) MP2300[1      | 02 <b>IO</b>                 |                         |                    | 1      |                   |
|                                               | 00 (=) MI 2000[ ]    | 03 🛨 SVB                     |                         | ■ 回線1              | 1      | 800               |
|                                               |                      | 04 🛨 SVR                     |                         | ■ 回線2              | 1      | 8801              |
|                                               |                      | 01 2171F 🚽 ダブル               | クリック                    | 10101 回線1          | 1      |                   |
|                                               |                      | 2 218IF                      |                         | 品 回線1              | 1      |                   |
|                                               | 02 05 21715-01[]     | 01 217IF                     |                         | 10101 回線2          | 1      |                   |
|                                               |                      | 02 217IF                     |                         | 10101 回線3          | 1      |                   |
|                                               | 03 UNDEFINED[        |                              |                         |                    |        |                   |

② 詳細定義ウィンドウがオープンします。

モニタッチと通信するためのパラメータを設定します。

| 詳細定義 - [CP-218]<br>ファイル(E) 編集(E) 表示(V)                                                                                                    |                                                                                                    |
|----------------------------------------------------------------------------------------------------|----------------------------------------------------------------------------------------------------|
| PT#: 5 U <mark>1#: 1 0</mark> PU#: 1                                                                                                    |                                                                                                    |
| /////////////////////////////////////                                                                                                    |                                                                                                    |
| 自局の設定<br>IP7F12ス : 192 兰 . 168 兰 . 1 兰 . 1 兰                                                                                                    | <sup>(0~255)</sup> 編集→自局:TCP/IP 設定                                                                                                    |
| 代い 次設定<br>広 答確認 監視時間 : 0 当 s<br>再送回数 : 0 士 回                                                                                                    | (0~255)<br>(0~255) に進む                                                                                                    |
| 「コネクションハプラメータ設定」                                                                                                    |                                                                                                    |
| コネケ·コン     自局     相手局     相手局     1ネケ·ヨン     ア1       01      アフトレス     ホート     タイプ     グ       02      ▼     ▼       03      ▼                                                                                                    |                                                                                                    |
| <ul> <li></li> <li></li> <li>&lt;</li></ul> | 自局の設定<br>サブネットマスク : 認知 : 255 : 255 : 0 : 0 (0~255)<br>ケートウェイIPアトシス : 0 : 0 : 0 : 0 : 0 : 0 (0~255)<br>システムホート : 10000 (金融所用ホート/エンジーアリングホート) (2<br>6~65535)<br>TCP がりカントウタイ値 3 : (1 ~ 255)<br>TCP 再送タイ値 500 : ms (50 ~ 32000)<br>TCP 終了タイイ値 60 : (1 ~ 255)<br>IP 組立外イ値 30 : (1 ~ 255)<br>最大ハウット長 1500 : byte (64 ~ 1500) |
|                                                                                                    | OK ++v)til                                                                                                    |

## 【例:218Fの設定】

#### 詳細定義

自局の設定→IP アドレス : PLC の IP アドレスを設定します。

#### 自局:TCP/IP 設定

サブネットマスク: サブネットマスクを適宜設定します。

システムポート(エンジニアリングポート)

PLC のポート No.を設定します。(初期値 10000)

| テクニカルインフォメーション No. TI-M-1242 5/8 |
|----------------------------------|
|----------------------------------|

- 4. V-SFT-6の設定
  - V-SFT-6を起動し、新規画面を作成します。
     [編集機種選択]でモニタッチの機種を選択し、 [OK] をクリックします。
     次に、 [PLC1 接続機器選択] へ進みます。
  - RS-232C/RS-422 通信の場合
    - ① 「**安川電機 MP2000 シリーズ**」を選択し、[完了]をクリックします。

| PLC1 接続機器 | 調査 ※                                              |
|-----------|---------------------------------------------------|
| 接続機器      | PLC v                                             |
| メーカー      | 安川電機 インジャング シング シング シング シング シング シング シング シング シング シ |
| 機種        | MP2000シリーズ ~                                      |
| 接続先ポート    | CN1 ~                                             |
|           | 最近使用した機器と                                         |
|           | 完了キャンセル                                           |

② [PLC1 プロパティ]の「通信設定」で、パラメータを設定します。

| PLC1 プロパティ 安川 | <b>電機 MP2000シリース*</b> | 必ず回て側の設定と合わせてください   |
|---------------|-----------------------|---------------------|
| デフォルトに戻す      |                       | 必ずすどの前の設定と日わせてくたさい。 |
| □ 通信設定        |                       |                     |
| 接続形式          | 1:1                   |                     |
| 信号レベル         | RS-232C               |                     |
| ボーレート         | 19200BPS              |                     |
| データ長 💥 8      | ビット固定 8ビット            |                     |
| ストップビット       | 1ピット                  |                     |
| パリティ          | 偶数                    |                     |
| 局番            | 1                     |                     |
| リトライ回数        | 3                     |                     |
| タイムアウト時間(×    | 10msec) 500           |                     |
| 送信遅延時間(×n     | nsec) 0               |                     |
| スタートタイム(×sec  | c) 0                  |                     |
| コード           | DEC                   |                     |
| 文字処理          | LSB→MSB               |                     |
| 通信異常処理        | 停止                    |                     |
| □ 細かい設定       |                       |                     |
| 優先度           | 1                     |                     |
| システムデバイス(\$s) | )V7互換 しない             |                     |
| □ 接続先設定       |                       |                     |
| 接続確認デバイス修     | 使用 しない                |                     |
|               |                       |                     |
|               |                       |                     |
|               |                       |                     |
|               |                       |                     |
|               |                       |                     |

※ データ長は8ビット固定です。変更しないでください。

③ 画面データを転送します。

| テクニカルインフォメーション | No. TI-M-1242 | 6⁄8 |
|----------------|---------------|-----|
|                |               |     |

- Ethernet 通信の場合
  - ① [PLC1 接続機器選択]で、PLC 機種を選択します。

「**安川電機 MP2000 シリーズ(UDP/IP)**」を選択し、[完了]をクリックします。

| PLC1 接続機器 | 躍択                 |    | ×                   |
|-----------|--------------------|----|---------------------|
| 接続機器      | PLC                |    | ~                   |
| メーカー      | 安川電機               |    | ~                   |
| 機種        | MP2000シリーズ(UDP/IP) |    | ~                   |
| 接続先ボート    | LAN                |    | ~                   |
|           |                    |    | <u>最近使用した機器&gt;</u> |
|           |                    | 完了 | キャンセル               |

[PLC1 プロパティ]の「通信設定」で、モニタッチのポート No.を設定し、[接続先設定] で PLC の IP アドレスとポート No.を設定します。

## 【 通信設定 】

ſ

| PLC1 プロパティ安川電機 MP2000シリーン | (UDP/IP)   | ×                       |
|---------------------------|------------|-------------------------|
|                           | ( (0017117 |                         |
| テノオルドに戻り                  |            |                         |
| □ 通信設定                    |            |                         |
| 接続形式                      | 1:1        |                         |
| リトライ回数                    | 3          |                         |
| タイムアウト時間(×10msec)         | 500        |                         |
| 送信遅延時間(×msec)             | 0          |                         |
| スタートタイム(Xsec)             | 0          |                         |
| ポートNo.                    | 10001      | ← モニタッチのポート No. を設定します。 |
| 3-1                       | DEC        |                         |
| 文字処理                      | LSB→MSB    |                         |
| 通信異常処理                    | 停止         |                         |

【 接続先設定と PLC テーブル 】

| PLC7   | -ブ       | JV       |          |             |       | $\times$ |              |                 |                         |
|--------|----------|----------|----------|-------------|-------|----------|--------------|-----------------|-------------------------|
| PL(    | 07<br>). | ーブル      |          | IPアドレス      | ボートNo |          | □ 接続分<br>接続先 | +設定<br>         | 1:192.168.1.1(218IF-01) |
| 0      |          | 218IP-01 |          | 192.168.1.1 | 10000 |          | PLCテ<br>接続確  | ーマル<br>蠶Zデバイス使用 | 設定<br>しない               |
| 2<br>3 |          |          |          |             | 1     |          |              |                 |                         |
|        |          |          | PLC テーブル | レで IP アドレス  | 、とポート | No.      | を設定し、        | 接続先として指         | 定します。                   |

| ※ PLC の IP アドレス、ポート No.は、MPE720<br>ポート No.を指定します。                                                                                                    | の[詳細定義ウィンドウ]で設定した IP アドレスと                                                                                                    |
|----------------------------------------------------------------------------------------------------|----------------------------------------------------------------------------------------------------|
| 評価定義 - [CP-218]         ファイル(D) 編集(D) 表示(M)         PT#: 5 UT#: 1 CPU#: 1         「アボン・5 UT#: 1 CPU#: 1         「アボン・5 UT#: 1 CPU#: 1         「アボン・5 UT#: 1 CPU#: 1         「アボン・5 UT#: 1 CPU#: 1         「アボン・5 UT#: 1 CPU#: 1         「アボン・5 UT#: 1 CPU#: 1         「日本         ● 局の時間:         「アボン・大和客定         ・「アボンなお定         小さる観2階調時間:       「日本: (0 ~ 255)         再述回数:       (0 ~ 255) | CP-216設定(自局・TCP/IPの設定)       ×         自局の設定       サブキャオスク : 255 士、255 士、0 士 (0~265)         ケートウェイ(PTト*ルス : 0 士、0 士、0 士、0 士、0 士、0 士、(0~255)         ジステムホート : 10000 (金融用ホート/エンジェアリングホート)         (256~65535) |

Hakko Electronics Co., Ltd.

| テクニカルインフォメーション | No. TI-M-1242 | 7⁄8 |
|----------------|---------------|-----|
|----------------|---------------|-----|

③ [システム設定] → [Ethernet 通信] → [自局アドレス] で、モニタッチの IP アドレスを設定します。

| IPアドレス設定                                                                 | ×                                               |
|--------------------------------------------------------------------------|-------------------------------------------------|
| LAN LAN2 通信ユニット                                                          |                                                 |
| <ul> <li>✓ IP設定を行う</li> <li>□ IPアドレスをネットワークテーブルから選択する No. 0 ◆</li> </ul> |                                                 |
| IPアドレス 192 . 168 . 1 . 5                                                 | モニタッチの IP アドレス設定                                |
| □ テフォルトゲートウェイ <u>0.0.0</u> .0                                            |                                                 |
| □ サブネットマスク 0 . 0 . 0 . 0                                                 |                                                 |
| ポートNo. 10000                                                             | ままとします。<br>(このポートNo.th エータッチ問の詰まさ(EPEAD/EWDITE) |
| 送信タイムアウト時間 15 *sec                                                       | 等を行う場合のポートで、PLC通信には関係ありません。)                    |
| リトライ回数 3                                                                 |                                                 |
| デバイスプロテクト                                                                |                                                 |
| □ 内部デバイス □ メモリカードデバイス                                                    |                                                 |
| OK         キャンセル                                                         |                                                 |

④ モニタッチに画面データを転送します。

#### 5. 接続

RS-232C

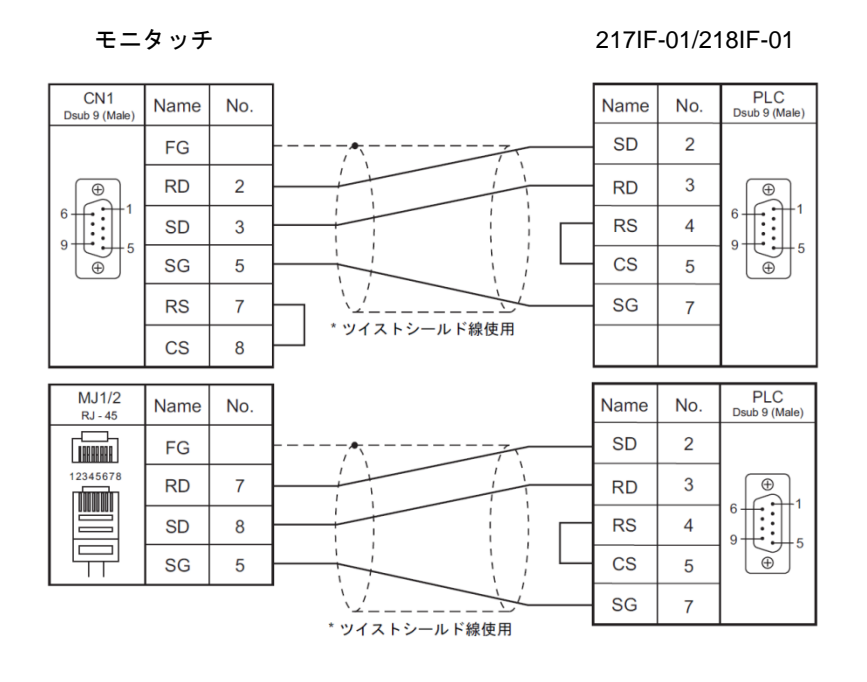

#### RS-422

モニタッチ

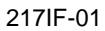

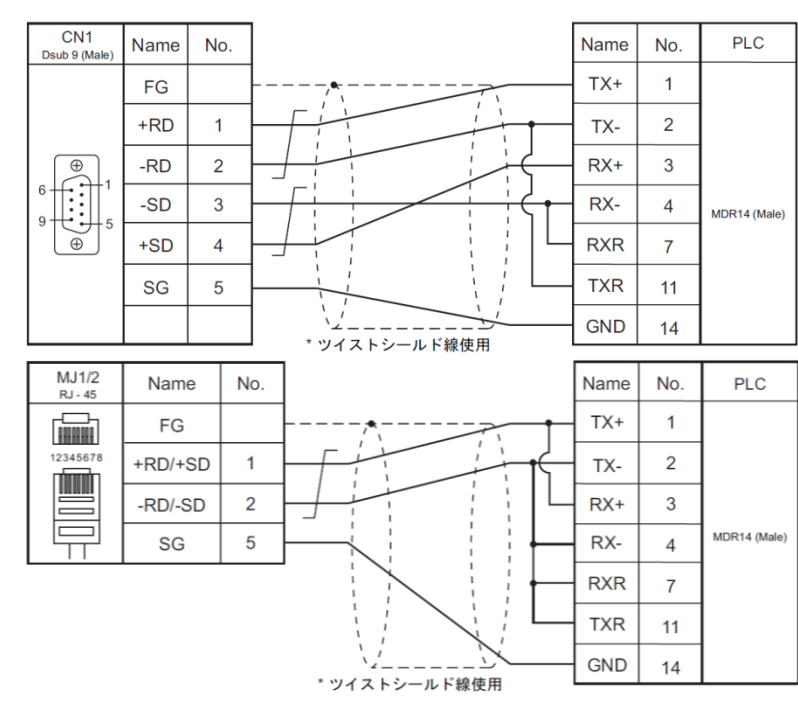

■ Ethernet 市販の LAN ケーブルをご使用ください。

【お問い合わせ】 発紘電機株式会社 技術相談窓口 フリーコール: 0120-128-220 FAX: 076-274-5208